## Arcserve Backup 製品のライセンスキー登録システムご使用方法

本ドキュメントの対象製品: Arcserve Backup r17.5

## 「CA\_LIC ディレクトリ」からライセンスキー登録を行う方法

「CA\_LIC ディレクトリ」にあるプログラム「CAlicnse.exe」を実行し[ライセンス確認エントリ] 画面 からライセンスキーを入力し、[追加]ボタンをクリックします。

※「CA\_LIC ディレクトリ」は通常下記のパスに存在します。

64bit 環境の場合、%SystemDrive%¥Program Files (x86)¥Arcserve¥SharedComponents¥CA\_LIC" 32bit 環境の場合、"%SystemDrive%¥Program Files¥Arcserve¥SharedComponents¥CA\_LIC"

| ライセンス確認エントリ                     |                                                  |                                             |                 |
|---------------------------------|--------------------------------------------------|---------------------------------------------|-----------------|
|                                 | 以下は、ライセンス取得<br>す、または新規コンボー<br>イセンス キーを入力して       | 済みのコンポーネントです。ユー<br>ネントのライセンスを取得するに<br>ください。 | ザ数を増や<br>は、新しいラ |
| コンポーネント名<br>■Arcserve Backup r1 | 7.5 for Windows                                  |                                             | ライセンス数<br>1     |
| ライセンス キー( <u>L</u> ):<br>追      | АВСDE   FGHIJ<br>カロ ( <u>A</u> ) ОК ( <u>Q</u> ) | KLMNO PQRST UVWXY<br>キャンセル( <u>C</u> ) ヘルプ  |                 |

## 登録済みの製品・ライセンス数を確認する方法

「 CA\_LIC ディレクトリ 」にあるプログラム「CAlicnse.exe」を実行し[ライセンス確認エントリ]画面 から登録済み製品名、数量を確認することができます。

| ライセンス確認エントリ                                           |                                                          |
|-------------------------------------------------------|----------------------------------------------------------|
| ーコンポーネント<br>以下は、ライセンス取得<br>す、または新規コンポー<br>イセンス キーを入力し | 済みのコンボーネントです。ユーザ数を増や<br>·ネントのライセンスを取得するには、新しいラ<br>てください。 |
| コンボーネント名<br>■Arcserve Backup r17.5 for Windows        | ライセンス数                                                   |
|                                                       |                                                          |
| ライセンス キー(L):<br>追加( <u>A</u> ) OK( <u>O</u> )         | <u>キャンセル(C)</u> へルプ                                      |

## ■ Arcserve Backup r17.5 VM Agent Per Host License の登録後の表示について

本製品は、登録後の画面再表示時に下記コンポーネント名で表示されます。

[Arcserve Backup r17.5 Agent for Virtual Machines]

[Arcserve Backup r17.5 Agent for Open Files for Virtual Machines on Windows]

```
[Arcserve Backup r17.5 Guest Based Virtual Machines Agent Bundle]
```

| ライセンス確認エントリ                                                     |             |
|-----------------------------------------------------------------|-------------|
|                                                                 |             |
| 以下は、ライセンス取得済みのコンポーネントです。ユーザ数を<br>す、または新規コンポーネントのライセンスを取得するには、衆  | と増や<br>所しいラ |
|                                                                 |             |
| コンホーネント名<br>Patrone Parling #17.5 Areat for Winterst Markings   |             |
| Arcserve Backup r17.5 Agent for Virtual Machines                |             |
| Arcserve Backup r17.5 Guest Based Virtual Machines Agent Bundle |             |
|                                                                 |             |
|                                                                 |             |
|                                                                 |             |
| ۲. III                                                          | 4           |
| , · · ·                                                         |             |
| ライセンス キー(L):                                                    |             |
| 追加( <u>A</u> ) OK( <u>Q</u> ) キャンセル( <u>C</u> ) ヘルプ             |             |
|                                                                 |             |